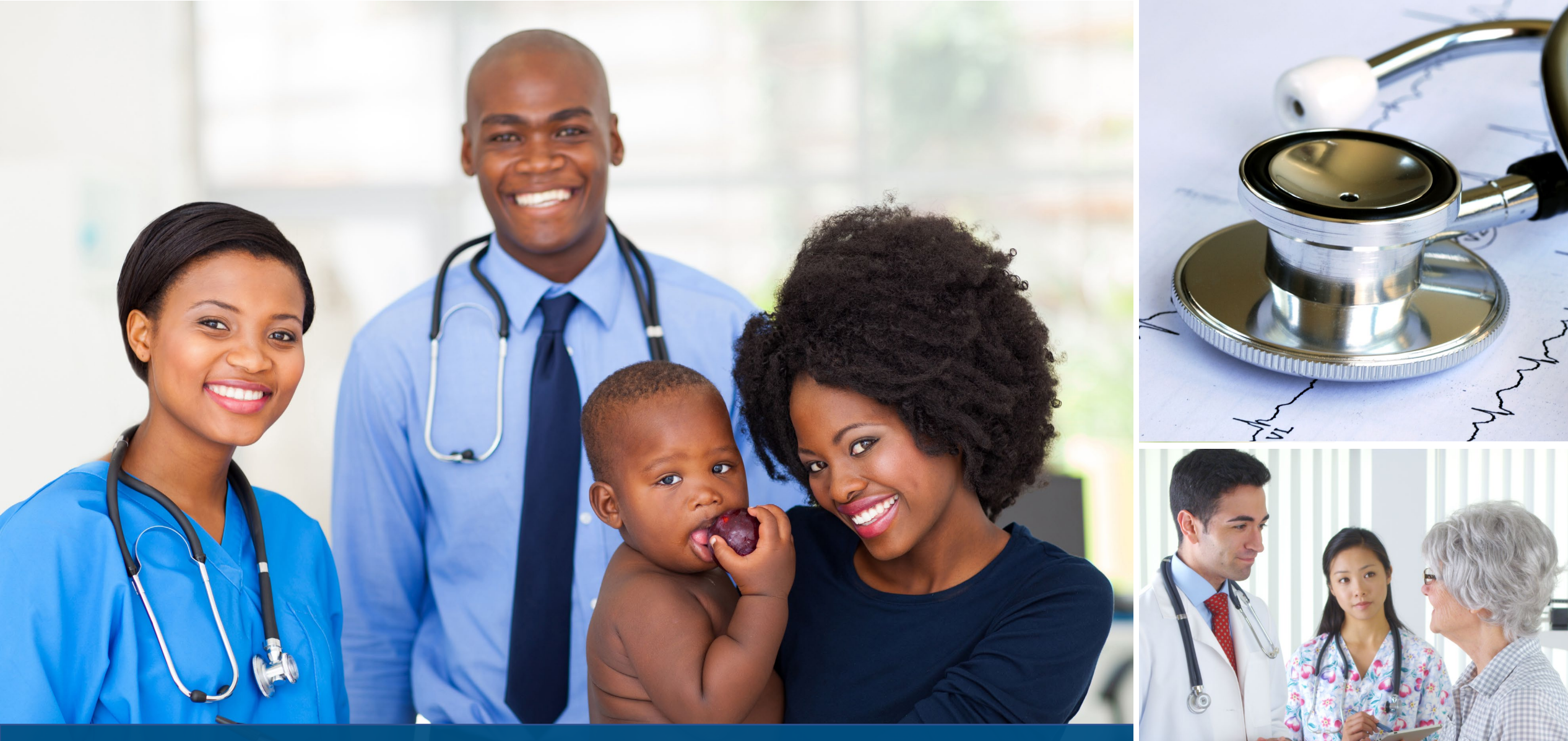

HRSA Data Collection Platform Webinar HSD SHIP Grantees February 2024

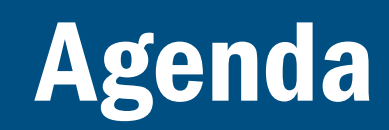

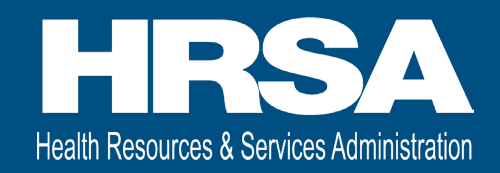

- Overview
- Accessing the HRSA Data Collection Platform
- Homepage Navigation
- Completing and Submitting your Administrative Report
- Approval History and Accepted & Approved Administrative Reports
- Change Requests
- Grantee Raw Data Report
- Q&A

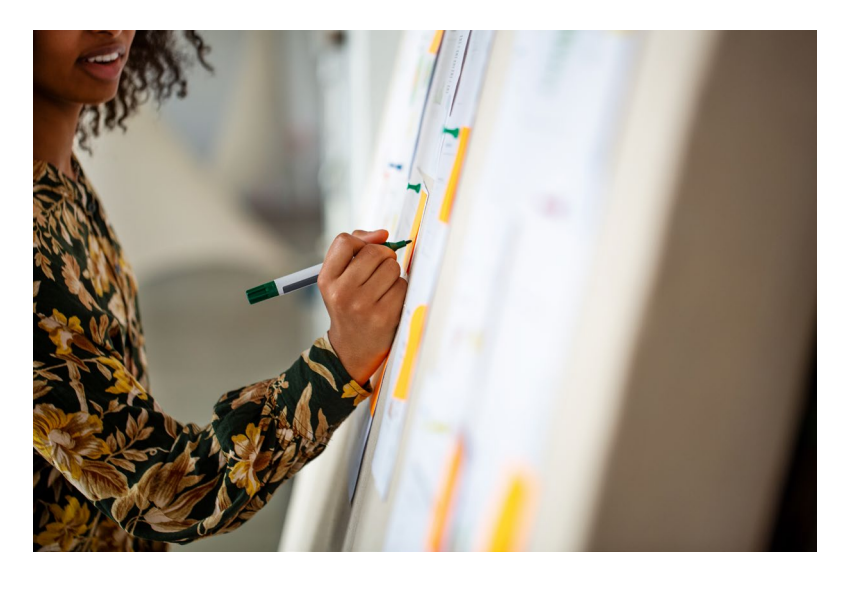

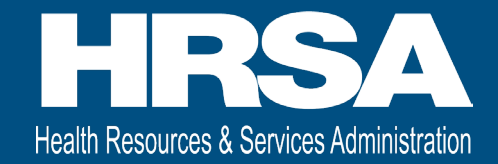

### **HRSA Data Collection Platform Transition Overview**

### **Overview**

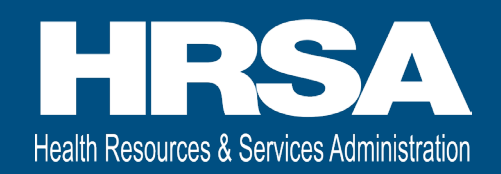

• What is changing?

 $_{\odot}$  New HRSA Data Collection Platform is replacing the spreadsheets for your funding request and hospitals' activities

### • Why?

 New enhanced system provides a better user experience to complete and submit your Administrative Report

• Who is impacted?

• HSD Small Rural Hospital Improvement Program (SHIP) grantees

• When does this go into effect?

• All Administrative Reports for SHIP created on or after February 23, 2024

- For FY23: June 1, 2023 May 31, 2024
- For FY24: June 1, 2024 May 31, 2025

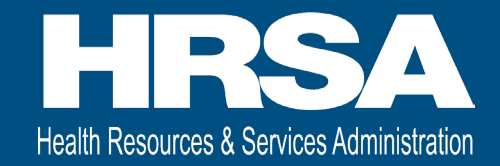

# Accessing the HRSA Data Collection Platform and Homepage Navigation

## **Accessing the new Data Collection Platform**

- Login to <u>https://hrsa-dcpaas.my.site.com/pars</u> using Login.gov and two-factor authentication
  - $\odot$  Use the same email address and password as used for the EHBs Login.gov process
  - If you do not have a Login.gov account set up for the EHBs, refer to the <u>wiki help</u> page to create an account

| ULOGIN.GOV                                                                                                    | HHS.gov -                                               |
|----------------------------------------------------------------------------------------------------|---------------------------------------------------------|
|                                                                                                    |                                                         |
| XMS Int Env is u<br>allow you to sign<br>safely and                                                                                                    | ising Login.gov to<br>in to your account<br>d securely. |
| Sign in                                                                                                    | Create an account                                       |
| Sign in for existii<br>Email address                                                                                                    | ng users                                                |
| Sign in for existii<br>Email address<br>Password                                                                                                    | ng users                                                |
| Sign in for existii<br>Email address<br>Password                                                                                                    | ng users                                                |
| Sign in for existin Email address Password Show password                                                                                                    | ng users                                                |
| Sign in for existin Email address Password Show password                                                                                                    | ng users                                                |
| Sign in for existin Email address Password Show password Sign in with your government of                                                                          | ng users<br>gn in<br>employee ID                        |
| Sign in for existin Email address Password Show password Sign in with your government                                                                             | ng users<br>gn in<br>employee ID                        |
| Sign in for existin Email address Password Show password Sign in with your government of Back to XMS Int Env Forgot your password? Socurity Practices and Private | ng users gn in employee ID                              |

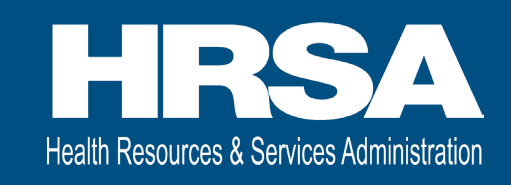

# **HRSA Data Collection Platform Homepage**

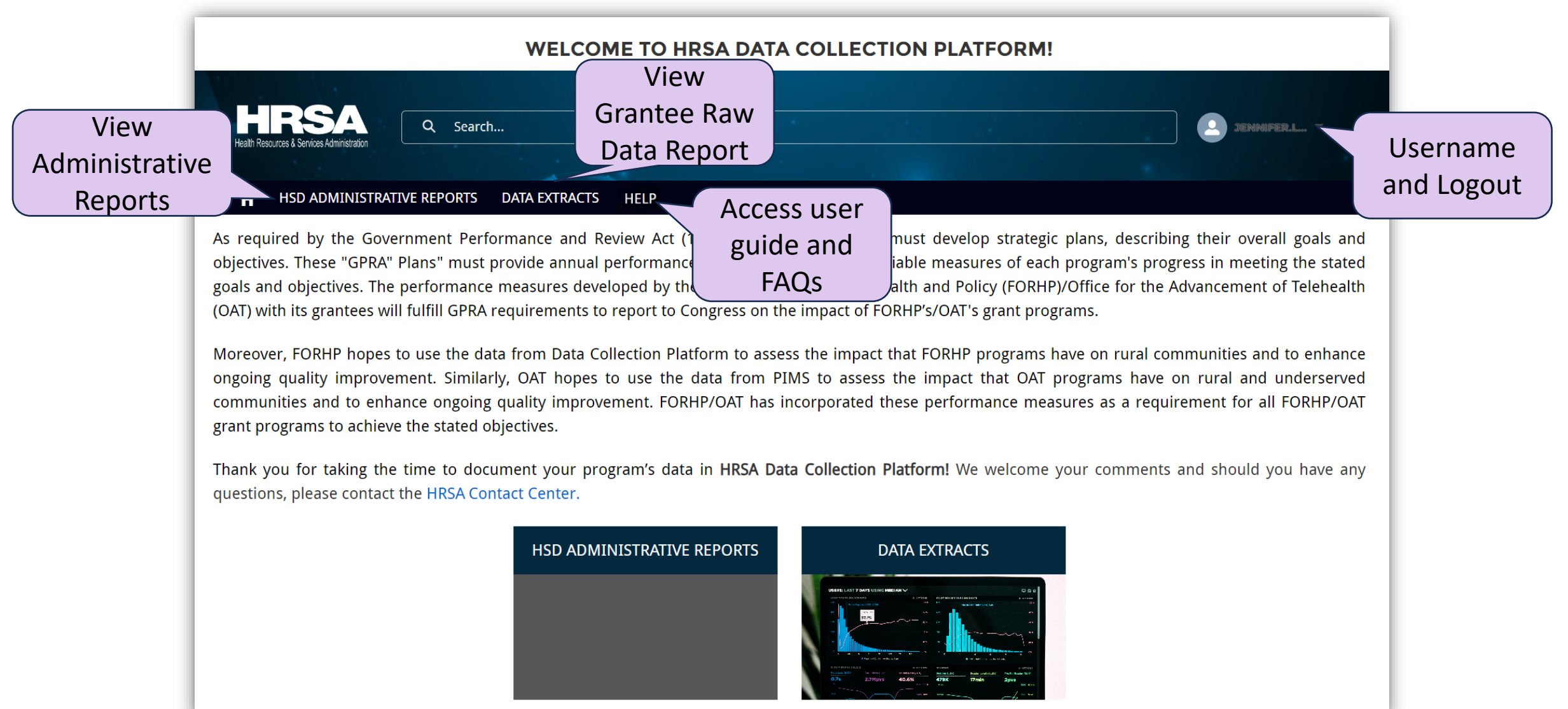

Health Resources & Services Administration

### **Demo – Logging in and Homepage**

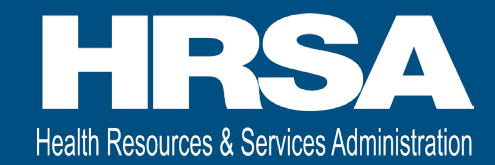

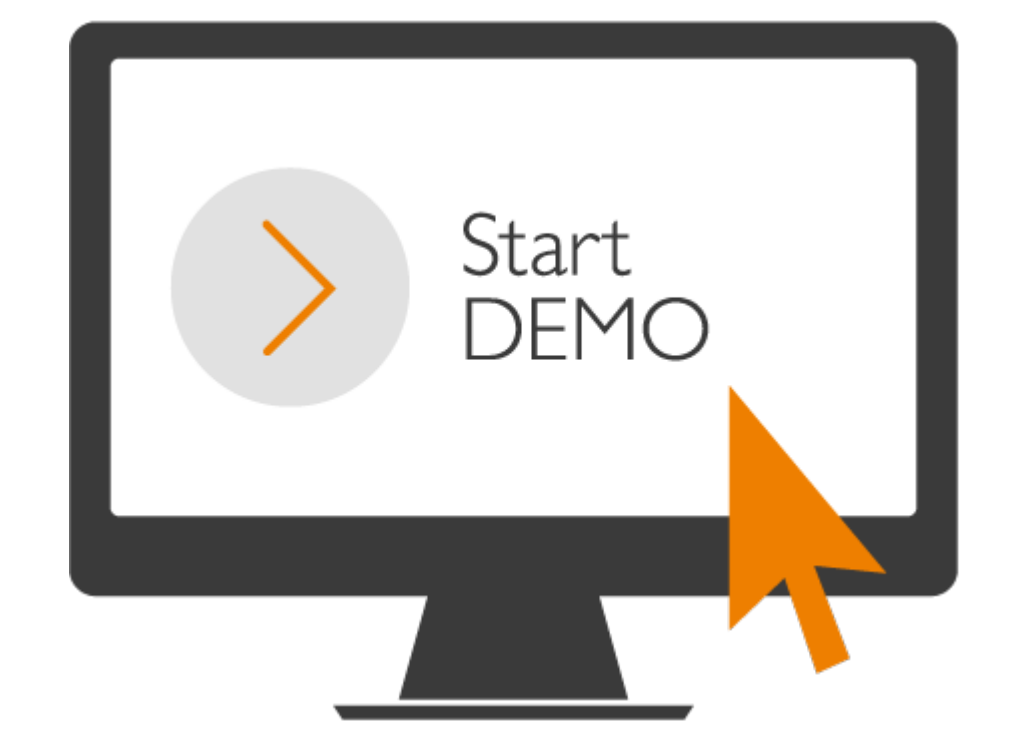

8

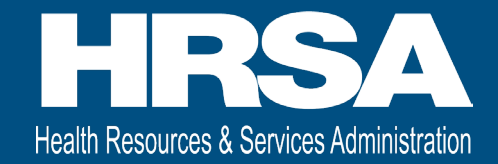

## **Completing and Submitting Administrative Reports**

### **Administrative Report List**

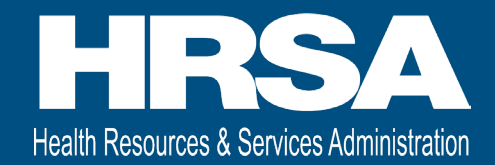

| A       | HSD ADMINISTR/             | ative r       | eports data e     | XTRACTS HELP         |        |              |        |                   |                    |        |             |                         |          |           |
|---------|----------------------------|---------------|-------------------|----------------------|--------|--------------|--------|-------------------|--------------------|--------|-------------|-------------------------|----------|-----------|
| 2 items | Recently View              | ved ▼         | Ŧ                 |                      |        |              |        |                   | (                  | Q Sear | ch this     | list                    |          | <b>\$</b> |
|         | Tracking ID                | ~             | Submission $\vee$ | Submission Name      | $\sim$ | Grant Number | $\sim$ | Program Na $\vee$ | Reporting Period   |        | $\sim$      | Status                  | ~        |           |
| 1       | HSD-AR-01280               |               |                   | FY 2024 SHIP         |        | H3HRH00005   |        | SHIP              | 06/01/2024 - 05/31 | /2025  |             | Not Started             |          |           |
| 2       | HSD-AR-00032               |               | 3                 | FY 2023 SHIP         |        | H3HRH00005   |        | SHIP              | 06/01/2023 - 05/31 | /2024  | _/          | Not Started             |          |           |
| A       | Click to c<br>dministrativ | open<br>ve Re | port              | Submission<br>Status |        |              |        |                   |                    |        | Adm<br>Repo | ninistrati<br>ort Revie | ve<br>ew |           |

## **Administrative Report List Views**

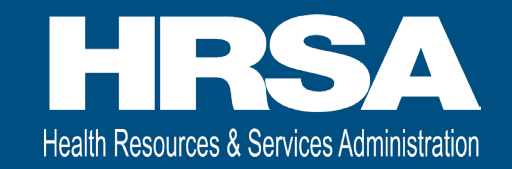

- Accepted Reports: HRSA Project Officer (PO) has reviewed for budget & allowable activities and the grantee may proceed with the current year's plan; Accepted status
- Approved Reports: Received HRSA PO approval within 90 days after the project year ends; Approved status
- Change Requested Reports: HRSA PO requested updates; Change Requested status
- In Progress Reports: Grantee has not started or is still entering data; Not Started or In Progress status
- Recently Viewed: Administrative Reports you viewed recently; can be any status
- Submitted Reports: HRSA Grantee Submitted the report and it is being reviewed by the HRSA PO; Submitted status

| A       | HSD ADMINISTRATIVE REPORTS DATA EXTRACTS HELP | Search of                                | ptions |
|---------|-----------------------------------------------|------------------------------------------|--------|
| 2 items | Recently Viewed                               | Q Search this list 🔯 🗸                   |        |
|         | Accepted Reports Click to change              | Program Na V Reporting Period V Status V |        |
| 1       | Approved Reports                              | HIP 06/01/2025 - 05/31/2026 Not Started  |        |
|         | Change Requested Reports                      |                                          |        |
| 2       | In Progress Reports                           | HIP 06/01/2023 - 05/31/2024 Not Started  |        |
|         | ✓ Recently Viewed (Pinned list)               |                                          |        |
|         | Submitted Reports                             |                                          |        |
|         |                                               |                                          | 11     |

## **Administrative Report Navigation**

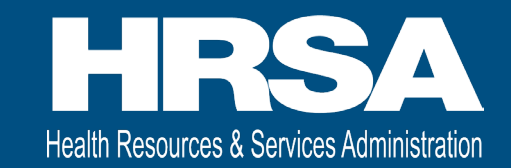

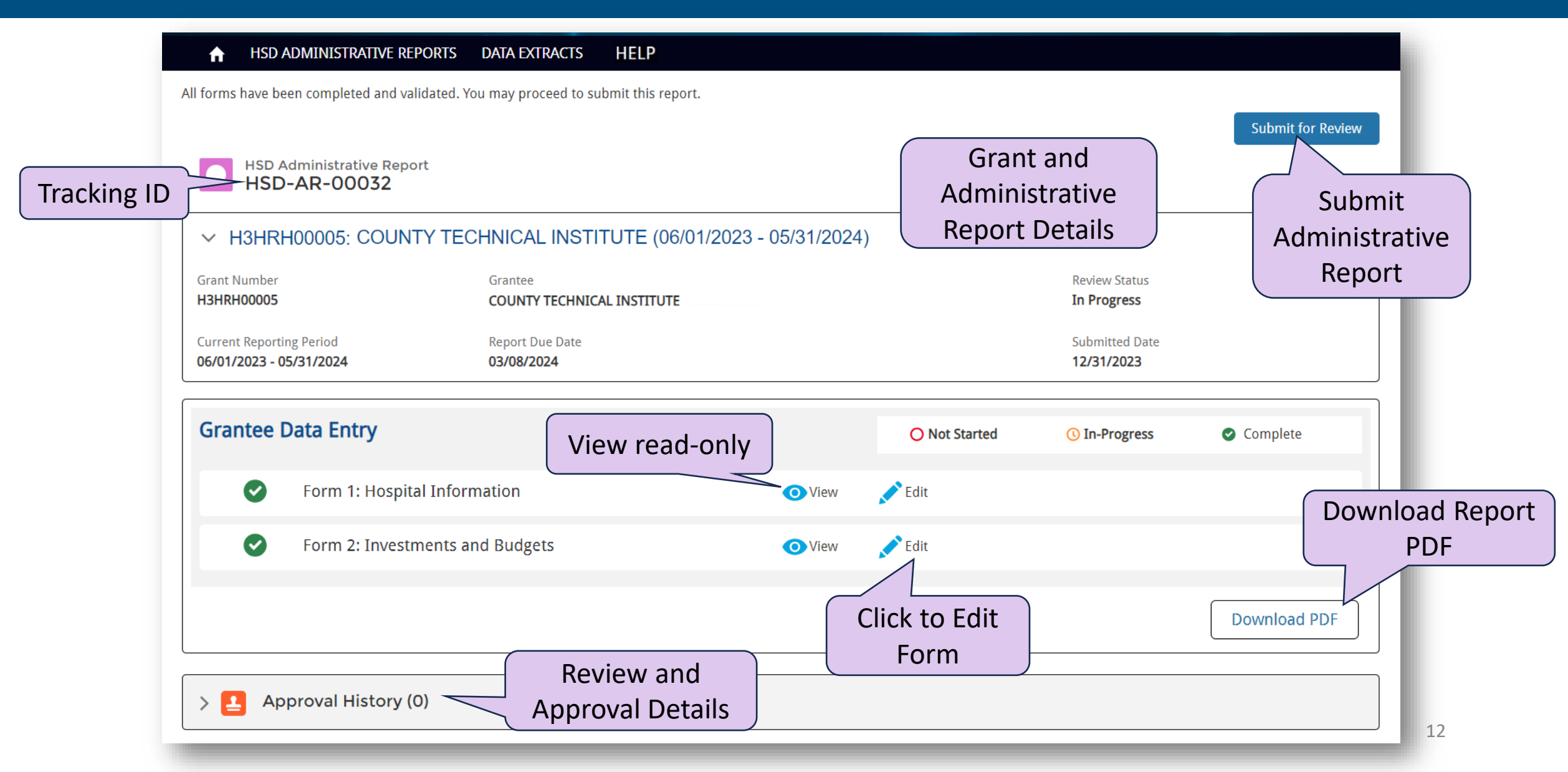

## **Begin Administrative Report**

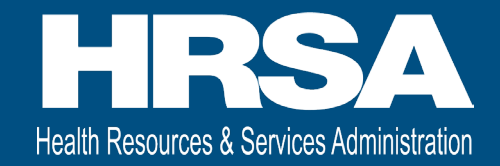

|                              | ♠ HSD ADMINISTRATIVE REPORTS                        | DATA EXTRACTS HELP                    |                          |                                  |              |  |
|------------------------------|-----------------------------------------------------|---------------------------------------|--------------------------|----------------------------------|--------------|--|
|                              | HSD Administrative Report<br>HSD-AR-00032           |                                       |                          |                                  |              |  |
|                              | ✓ H3HRH00005: COUNTY TEC                            | HNICAL INSTITUTE (06/01/2023 -        | 05/31/2024)              |                                  |              |  |
|                              | Grant Number<br>H3HRH00005                          | Grantee<br>COUNTY TECHNICAL INSTITUTE |                          | Review Status<br>Not Started     |              |  |
|                              | Current Reporting Period<br>06/01/2023 - 05/31/2024 | Report Due Date<br>03/08/2024         |                          | Submitted Date <b>12/31/2023</b> |              |  |
|                              | Grantee Data Entry                                  |                                       | O Not Started            | () In-Progress                   | ♥ Complete   |  |
| Administrativ<br>Report Form | e Sorm 1: Hospital Inform                           | ation                                 | ⊙ View 🖍 Edit            | Form Statuses                    |              |  |
| Status                       | O Form 2: Investments and                           | d Budgets                             | ⊙ View<br>✓ Edit         |                                  |              |  |
|                              |                                                     |                                       | Click to work or         |                                  | Download PDF |  |
|                              | > 🛃 Approval History (0)                            |                                       | Administrative<br>Report |                                  |              |  |

# Form 1 Hospital Information Navigation

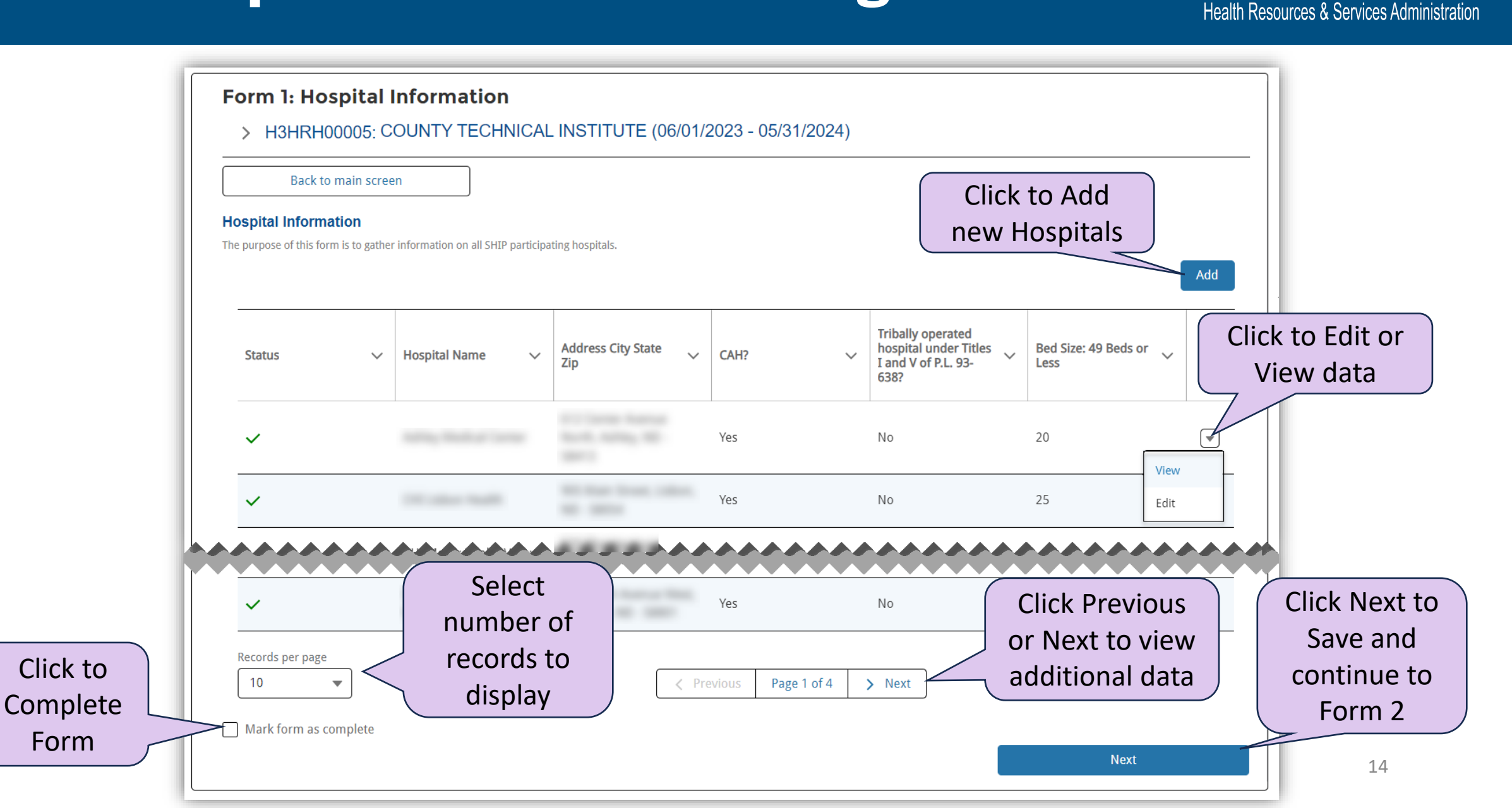

### Add/Edit/View Hospital Information

|                                  | Add/Edit/View Hospital |
|----------------------------------|------------------------|
| * HSD Administrative Report      | HSD-AR-00032           |
| * CMS Certification Number (CCN) |                        |
| * Hospital Name                  |                        |
| * Address                        |                        |
| * City                           |                        |
| * State                          | ·                      |
| ~~~~~                            |                        |
| * Status                         | Active Save Changes    |
| Comments for status update       |                        |
|                                  | Close Save             |

Health Resources & Services Administration

### **Form 2 Investments and Budgets**

Form

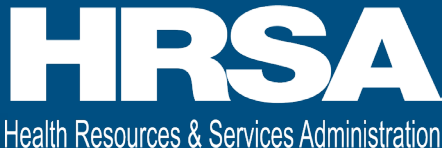

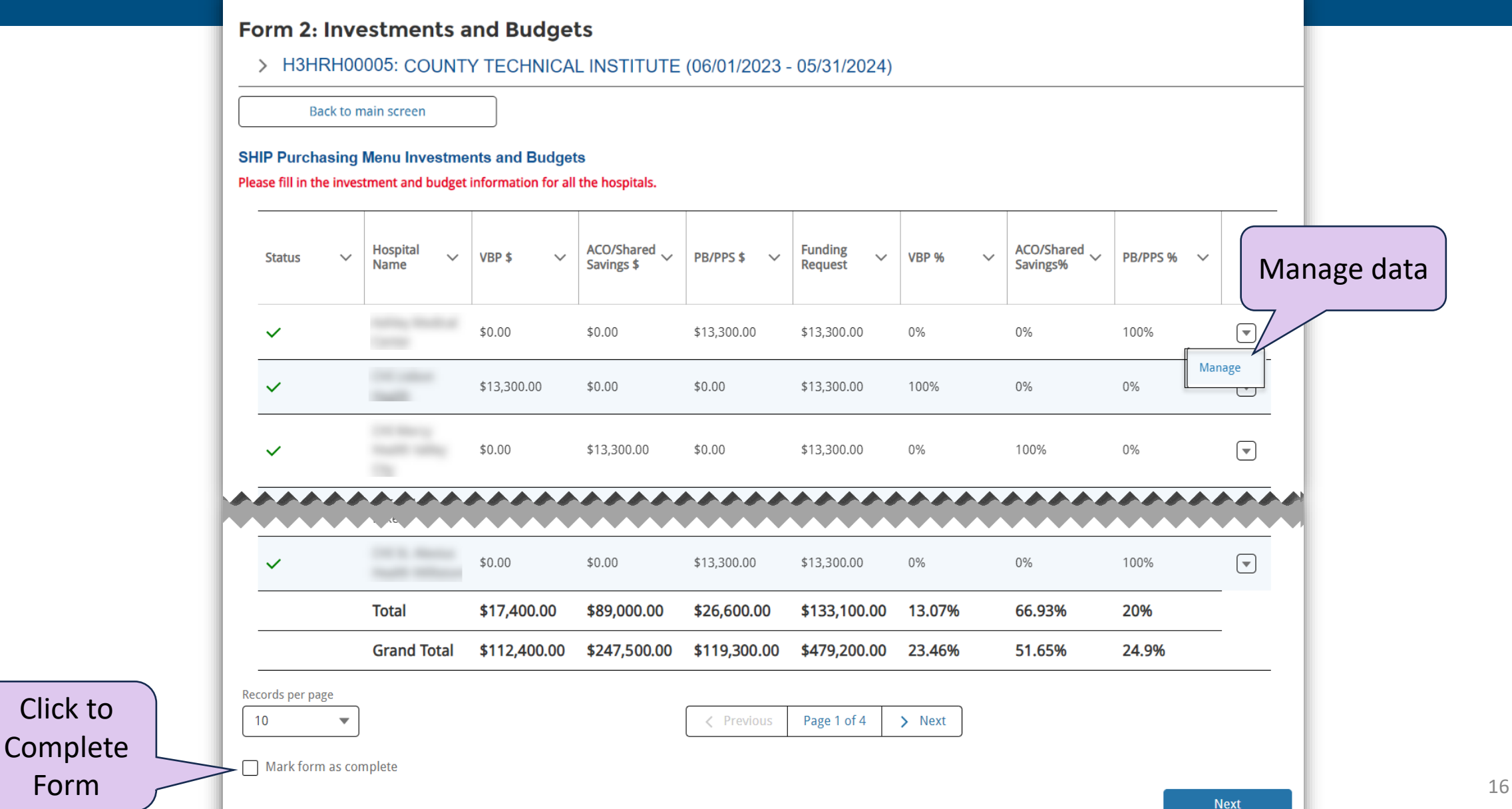

### **Manage Investment Data**

### For the upcoming fiscal year:

- Select the investment/activity under the appropriate category that each hospital will participate in during the upcoming fiscal year. The drop-down box options correspond with the SHIP Allowable Investments guidance which can be accessed at https://www.ruralcenter.org/resources/grant-guidance-and-reporting-templates.
- Briefly describe the specific activity selected, such as the type of equipment, software, or training.
- Select "Not Started" as the level of progress for all activities selected.

### For the current fiscal year:

- Update the investment/activity under the appropriate category that each hospital participated in during the current fiscal year. The drop-down box options correspond with the SHIP Allowable Investments guidance which can be accessed at https://www.ruralcenter.org/resources/grant-guidance-and-reporting-templates.
- Briefly describe the specific activity selected such as the type of equipment, hardware, software, or training.
- Select the level of progress for the activity selected:
  - None the hospital has abandoned the investment/activity.
  - Not Started the hospital is not yet working on the investment/activity with good faith plans to complete it by the end of the fiscal year.
  - Started the hospital is currently and actively working on the investment/activity with good faith to complete it by the end of the fiscal year.
  - · Completed the hospital has fully implemented the selected investment/activity and is able to determine impact.
  - Postponed the hospital was unable to complete the selected investment/activity during the current fiscal year and will in good faith complete it next fiscal year.

### For the Annual Report:

• Update the investment/activity under the appropriate category that each hospital participated in during the previous fiscal year. The drop-down box options correspond with the SHIP Allowable Investments guidance which can be accessed at https://www.ruralcenter.org/resources/grant-guidance-and-reporting-templates.

Briefly describe the specific activity selected, such as the type of equipment, software, or training.

· Select the final level of progress for the activities selected. The level of progress definitions are the same as described in the current fiscal year instructions above.

| Investment Categories                      | SHIP Purchasing M | enu Investments Type             | Describe the specific activity selected such as type of equipment/software/training | Select the level of progress to date for the Actions Actions                   |  |  |  |  |  |
|--------------------------------------------|-------------------|----------------------------------|-------------------------------------------------------------------------------------|--------------------------------------------------------------------------------|--|--|--|--|--|
| Select an Option 💌                         | Select an Option  | •                                |                                                                                     | Select an Option                                                               |  |  |  |  |  |
| Investment Categories                      | ∨ SHIP Pu         | rchasing Menu Investments Ty     | pe V Describe the specific activity selecte<br>type of equipment/software/trainin   | d such as Select the level of progress to date for the<br>gactivities selected |  |  |  |  |  |
| 1 Value-Based Purchasing (VBP)             | B. MBQI           | P data collection process/relate | ed trai                                                                             |                                                                                |  |  |  |  |  |
| 2 Value-Based Purchasing (VBP)             | C. Efficie        | ncy or quality improvement tra   | aining                                                                              |                                                                                |  |  |  |  |  |
| 3 Payment Bundling (PB) or Prospective Pay | me B. ICD-1       | 1 Training                       |                                                                                     |                                                                                |  |  |  |  |  |
| Hospital Name                              |                   | CHI Lisbon Health                |                                                                                     |                                                                                |  |  |  |  |  |
| Investment Budget Requests                 |                   |                                  |                                                                                     |                                                                                |  |  |  |  |  |
| *VBP \$                                    |                   | 13312                            |                                                                                     |                                                                                |  |  |  |  |  |
| *ACO/Shared Savings \$                     |                   | 0                                |                                                                                     |                                                                                |  |  |  |  |  |
| * PB/PPS \$                                |                   | 0                                |                                                                                     |                                                                                |  |  |  |  |  |
| Funding Request                            |                   | 13312                            |                                                                                     |                                                                                |  |  |  |  |  |
| Fund Distribution                          |                   |                                  |                                                                                     |                                                                                |  |  |  |  |  |
| VBP %                                      |                   | 100                              |                                                                                     |                                                                                |  |  |  |  |  |
| ACO/Shared Savings %                       |                   | 0                                |                                                                                     |                                                                                |  |  |  |  |  |
| PB/PPS %                                   |                   | 0                                |                                                                                     |                                                                                |  |  |  |  |  |

Close

### SHIP Purchasing Menu Investments and Investment Budget Instructions

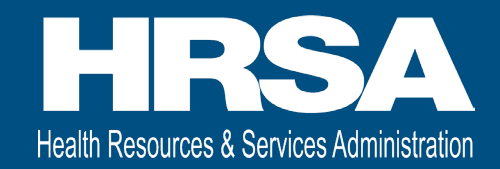

### Add SHIP Purchasing Menu Investments and Investment Budget

### For the upcoming fiscal year:

- Select the investment/activity under the appropriate category that each hospital will participate in during the upcoming fiscal year. The drop-down box options correspond with the SHIP Allowable Investments guidance which can be accessed at https://www.ruralcenter.org/resources/grant-guidance-and-reporting-templates.
- Briefly describe the specific activity selected, such as the type of equipment, software, or training.
- Select "Not Started" as the level of progress for all activities selected.

### For the current fiscal year:

- Update the investment/activity under the appropriate category that each hospital participated in during the current fiscal year. The drop-down box options correspond with the SHIP Allowable Investments guidance which can be accessed at https://www.ruralcenter.org/resources/grant-guidance-and-reporting-templates.
- Briefly describe the specific activity selected such as the type of equipment, hardware, software, or training.
- Select the level of progress for the activity selected:
  - None the hospital has abandoned the investment/activity.
  - Not Started the hospital is not yet working on the investment/activity with good faith plans to complete it by the end of the fiscal year.
  - Started the hospital is currently and actively working on the investment/activity with good faith to complete it by the end of the fiscal year.
  - Completed the hospital has fully implemented the selected investment/activity and is able to determine impact.
  - Postponed the hospital was unable to complete the selected investment/activity during the current fiscal year and will in good faith complete it next fiscal year.

### For the Annual Report:

- Update the investment/activity under the appropriate category that each hospital participated in during the previous fiscal year. The drop-down box options correspond with the SHIP Allowable Investments guidance which can be accessed at https://www.ruralcenter.org/resources/grant-guidance-and-reporting-templates.
- Briefly describe the specific activity selected, such as the type of equipment, software, or training.
- Select the final level of progress for the activities selected. The level of progress definitions are the same as described in the current fiscal year instructions above.

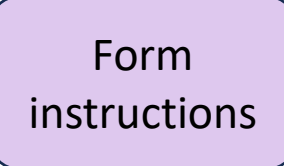

### **Investment Data Section**

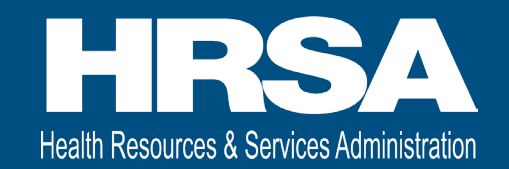

|                                | Investment Categories                      | SHIP Purchasing Menu | Investments Type           | Describe the specific activity selected such as type of equipment/software/training | Select the level of progress to date for the activities selected   | Actions       | 1              |
|--------------------------------|--------------------------------------------|----------------------|----------------------------|-------------------------------------------------------------------------------------|--------------------------------------------------------------------|---------------|----------------|
|                                | Select an Option                           | Select an Option     | •                          |                                                                                     | Select an Option                                                   | Add           | Select to      |
| Clear                          | Investment Categories                      | Jse drop-d           | OWN estments Typ           | e V Describe the specific activity selected type of equipment/software/training     | d such as Select the level of progress to d<br>activities selected | ate for the 🗸 | Add to<br>form |
| ✓ Value-Based Purchasing (VBP) | 1 Value-Based Purchasing (VBP)             | omnlete f            | iolds                      | d trai                                                                              |                                                                    |               |                |
| Accountable Care Organizati    | 2 Value-Based Purchasing (VBP)             |                      | or quality improvement tra | ining                                                                               |                                                                    |               |                |
| Payment Bundling (PB) or Pr    | 3 Payment Bundling (PB) or Prospective Pay | me B. ICD-11 T       | raining                    |                                                                                     |                                                                    |               |                |
|                                | Hospital Name                              |                      |                            |                                                                                     |                                                                    |               |                |
|                                | Investment Budget Requests                 |                      |                            |                                                                                     |                                                                    |               |                |
|                                | *VBP \$                                    | (                    | 13300                      |                                                                                     |                                                                    |               |                |
| <b>Required fields</b>         | *ACO/Shared Savings \$                     | ſ                    | 0                          |                                                                                     |                                                                    |               |                |
| with asterisk                  | * PB/PPS \$                                | (                    | 0                          |                                                                                     |                                                                    |               |                |
|                                | Funding Request                            |                      | 13300                      |                                                                                     |                                                                    |               |                |
|                                | Fund Distribution                          |                      |                            |                                                                                     |                                                                    |               |                |
|                                | VBP %                                      |                      | 100                        |                                                                                     |                                                                    |               |                |
|                                | ACO/Shared Savings %                       |                      | 0                          |                                                                                     |                                                                    | Cl            | ick to         |
|                                | PB/PPS %                                   |                      | 0                          |                                                                                     |                                                                    | Sav           | e data         |
|                                |                                            |                      |                            |                                                                                     |                                                                    |               |                |
|                                |                                            |                      |                            |                                                                                     |                                                                    | Close Save    | 19             |

### **Submit Administrative Report – Initial Review**

|         | 🔒 HSD A                                                                                                    | DMINISTRATIVE REPORTS                                                       | DATA EXTRACTS HELP                    |                   |                      |                                  |              |
|---------|----------------------------------------------------------------------------------------------------|-----------------------------------------------------------------------------|---------------------------------------|-------------------|----------------------|----------------------------------|--------------|
|         | All forms have been howed by the howed by the howed by th | en completed and validated. Yo<br>dministrative Report<br>- <b>AR-00032</b> | ou may proceed to submit this report. |                   | Submit to<br>HRSA PO | Submit for Review                |              |
|         | ✓ H3HRH                                                                                                    | 100005: COUNTY TEC                                                          | CHNICAL INSTITUTE (06/01/20           | 023 - 05/31/2024) |                      |                                  |              |
|         | Grant Number<br>H3HRH00005                                                                                                    |                                                                             | Grantee<br>COUNTY TECHNICAL INSTITUTE |                   |                      | Review Status<br>In Progress     |              |
|         | Current Reportin<br>06/01/2023 - 05                                                                                                    | g Period<br>5/31/2024                                                       | Report Due Date<br>03/08/2024         |                   |                      | Submitted Date <b>12/31/2023</b> |              |
| - 1     | Grantee D                                                                                                    | ata Entry                                                                   |                                       |                   | O Not Started        | In-Progress                      | Complete     |
|         | •                                                                                                    | Form 1: Hospital Inforr                                                     | nation                                | <b>O</b> View     | 🖍 Edit               |                                  |              |
| Form in | tus 📀                                                                                                    | Form 2: Investments ar                                                      | nd Budgets                            | <b>O</b> View     | 🖍 Edit               |                                  |              |
|         |                                                                                                    |                                                                             |                                       |                   |                      |                                  | Download PDF |
|         | > 🛃 Apr                                                                                                    | proval History (0)                                                          |                                       |                   |                      |                                  |              |

20

Health Resources & Services Administration

# **Submit Confirmation and Status**

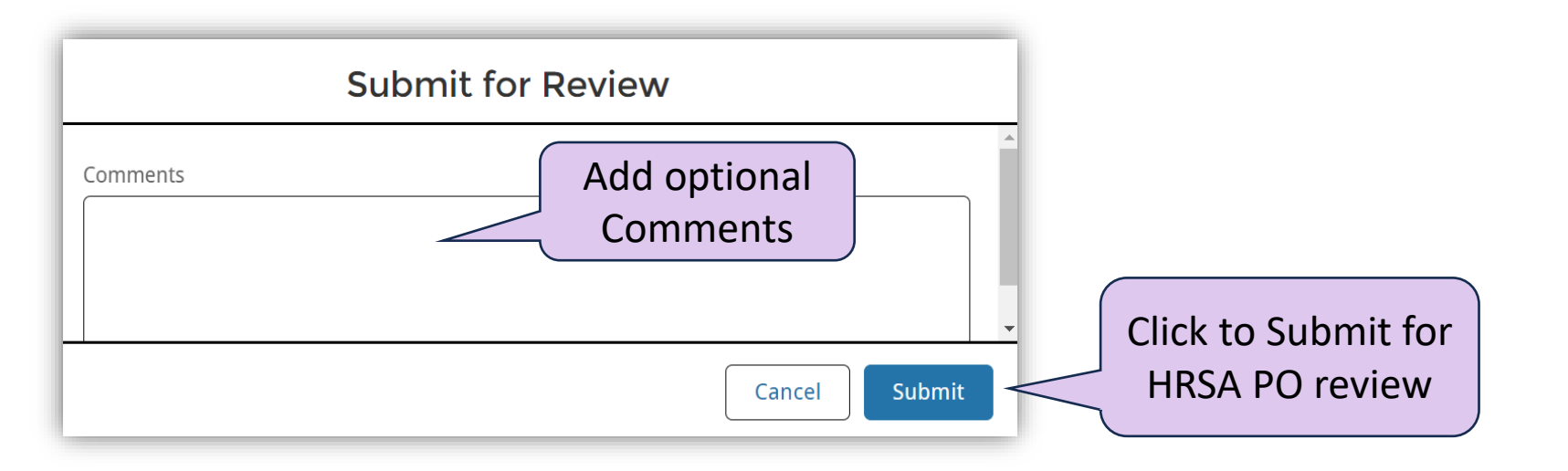

### After Submitting for Approval...

| A        | HSD ADMINISTRATI          | VE REI   | PORTS DATA EXTRAC                                                                      | TS HELP          |        |             |                         |        | A         | dmir<br>Rep | ort in      |
|----------|---------------------------|----------|----------------------------------------------------------------------------------------|------------------|--------|-------------|-------------------------|--------|-----------|-------------|-------------|
|          | Submitted Re              | port     | s ▼ 🖈                                                                                  |                  |        |             |                         |        | Sul       | omit        | ted status  |
| 1 item • | • Sorted by Tracking ID • | Filtered | l by All hsd administrative                                                            | reports - Status |        |             | Q Search thi            | s lis  | t         |             | <b>\$\$</b> |
|          | Tracking ID 1             | $\sim$   | Submission Name $\!\!\!\!\!\!\!\!\!\!\!\!\!\!\!\!\!\!\!\!\!\!\!\!\!\!\!\!\!\!\!\!\!\!$ | Grant Number     | $\sim$ | Program N 🗸 | Reporting Period        | $\sim$ | Status    |             |             |
| 1        | HSD-AR-00032              |          | FY 2023 SHIP                                                                           | H3HRH00005       |        | SHIP        | 06/01/2023 - 05/31/2024 |        | Submitted | •           |             |

Health Resources & Services Administration

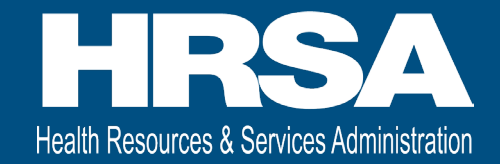

## Approval History and Accepted & Approved Reports

### **Approval History**

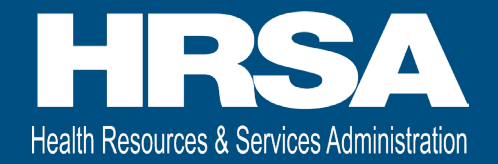

| A HSD ADMINISTRATIVE F          | REPORTS DATA EXTRACTS HELP          |                     |                |               |
|---------------------------------|-------------------------------------|---------------------|----------------|---------------|
| HSD Administrative HSD-AR-00032 | Report<br>2                         |                     |                |               |
| > H3HRH00005: CO                | UNTY TECHNICAL INSTITUTE (06/01     | /2023 - 05/31/2024) |                |               |
| Grantee Data Entry              |                                     | O Not Started       | () In-Progress | Complete      |
| Form 1: Hosp                    | oital Information                   | <b>O</b> View       |                |               |
| Form 2: Inve                    | stments and Budgets                 | <b>O</b> View       |                |               |
|                                 | Approval History<br>updates as HRSA |                     |                | Download PDF  |
| V 🛃 Approval Histo              | approves or<br>requests changes     |                     |                |               |
| Date                            | V Status                            | User                | ✓ Comments     | Ň             |
| 1/24/2024, 5:28 PM              | Submitted G                         | Grantee-HSD         | Please review. | Click to view |

23

### **Accepted Administrative Reports**

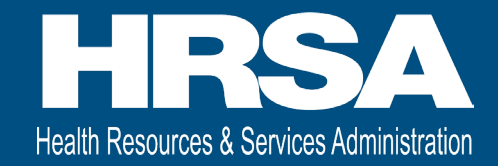

| ft       | HSD ADMINISTRATIVE F           | REPORT   | S DATA EXTRACTS           | HEL        | Ρ              |              |        |                         |     |           |        |
|----------|--------------------------------|----------|---------------------------|------------|----------------|--------------|--------|-------------------------|-----|-----------|--------|
|          | Accepted Reports 🔻 🖈           |          |                           |            |                |              |        |                         |     |           |        |
| 1 item • | Sorted by Tracking ID • Filter | ed by Al | l hsd administrative repo | orts - Sta | atus           |              |        | Q Search this l         | ist |           | -<br>- |
|          | Tracking ID 1                  | $\sim$   | Submission Name           | ~          | Grant Number 🗸 | Program Name | $\sim$ | Reporting Period        | ~   | Status    |        |
| 1        | HSD-AR-00025                   |          | FY 2023 SHIP              |            | H3HRH00039     | SHIP         |        | 06/01/2023 - 05/31/2024 |     | Accepted  |        |
|          |                                |          | _                         |            |                |              |        |                         |     |           |        |
|          | Click to ac                    | cess     |                           |            |                |              |        |                         | Acc | cepted St | tatus  |

### **Updated Due Date and Submit for Final Review**

| ♠ HSD ADMINISTRATIVE REPC                           | ORTS DATA EXTRACTS HELP                      |                  |               |                              |                   |
|-----------------------------------------------------|----------------------------------------------|------------------|---------------|------------------------------|-------------------|
| All forms have been completed and validation        | ated. You may proceed to submit this report. |                  |               |                              |                   |
| HSD Administrative Report                           |                                              |                  |               |                              | Submit for Review |
| HSD-AR-00032                                        |                                              |                  |               |                              | Submit Report for |
| ✓ H3HRH00005: COUNTY                                | TECHNICAL INSTITUTE (06/01/202               | 23 - 05/31/2024) | 1             |                              | Final Review      |
| Grant Number<br>H3HRH00005                          | Grantee<br>COUNTY TECHNICAL INSTITUTE        |                  |               | Review Status<br>In Progress |                   |
| Current Reporting Period<br>06/01/2023 - 05/31/2024 | Report Due Date<br>08/30/2024                |                  |               | Submitted Date 01/25/2024    |                   |
| Grantee Data Entry                                  | Final Report Due                             |                  | O Not Started | 🕔 In-Progress                | Complete          |
| Form 1: Hospital                                    | Infor Date                                   | <b>O</b> View    | 🖍 Edit        |                              |                   |
| Form 2: Investme                                    | ents and Budgets                             | <b>O</b> View    | 🖍 Edit        |                              |                   |
|                                                     |                                              |                  |               |                              | Download PDF      |
| > 🛃 Approval History (3)                            |                                              |                  |               |                              |                   |

Health Resources & Services Administration

### **Approved Administrative Reports**

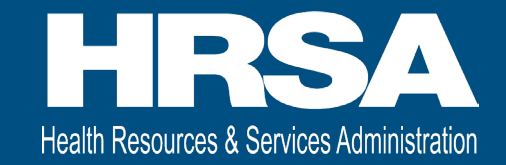

|                                                    | TS DATA EXTRACTS                 | HELP             |                  |                         |              |            |           |  |
|----------------------------------------------------|----------------------------------|------------------|------------------|-------------------------|--------------|------------|-----------|--|
| Approved Reports 🔻 🖈                               |                                  |                  |                  |                         |              |            |           |  |
| 1 item • Sorted by Tracking ID • Filtered by All h | nsd administrative reports - Sta | atus             |                  |                         | Q Search thi | s list     | <b>\$</b> |  |
| Tracking ID 🕇 🗸 S                                  | Submission Name 🗸 🗸 🗸            | Grant Number 🗸 🗸 | Program Name 🗸 🗸 | Reporting Period        | $\sim$       | Status 🗸   |           |  |
| 1 HSD-AR-00032 F                                   | Y 2023 SHIP                      | H3HRH00005       | SHIP             | 06/01/2023 - 05/31/2024 | 4            | Approved   |           |  |
|                                                    |                                  |                  |                  |                         |              |            |           |  |
| Click to acces                                     | S                                |                  |                  |                         | A            | pproved St | atus      |  |

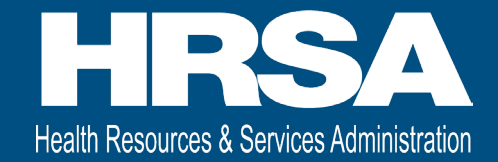

### **Change Requests**

### **Change Requested Reports**

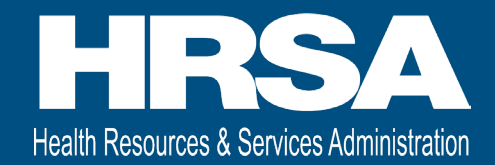

| <ul> <li>★ HSD ADMINISTRATIVE REPORTS DATA EXTRACTS HELP</li> <li>Change Requested Reports ▼ ♪</li> <li>1 item • Sorted by Tracking ID • Filtered by All hsd administrative reports - Status</li> </ul> |                         |                            |                   |                  |             |                         | C<br>Reque | hange<br>sted Sta | tus<br>🏚 🗸 |  |
|----------------------------------------------------------------------------------------------------|-------------------------|----------------------------|-------------------|------------------|-------------|-------------------------|------------|-------------------|------------|--|
|                                                                                                    | Tracking ID ↑ V         | Submissio 🗸                | Submission Name 🗸 | Grant Number 🗸 🗸 | Program N ∨ | Reporting Period        | ~          | Status            | ~          |  |
| 1                                                                                                    | HSD-AR-00032            | <b>N</b>                   | FY 2023 SHIP      | H3HRH00005       | SHIP        | 06/01/2023 - 05/31/2024 | 1          | Change Reque      | sted       |  |
|                                                                                                    | Open Admin<br>Update, a | istrative Re<br>and Resubn | eport,<br>nit     |                  |             |                         |            |                   |            |  |

### **Change Request Comments**

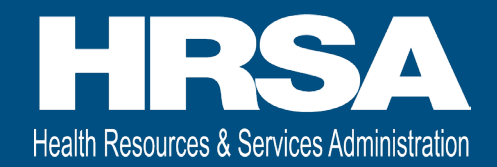

| A HSD /        | ADMINISTRATIVE REPORTS             | DATA EXTRACTS HELP                   |                    |               |                            |                   |                     |
|----------------|------------------------------------|--------------------------------------|--------------------|---------------|----------------------------|-------------------|---------------------|
| forms have be  | een completed and validated. Yo    | u may proceed to submit this report. |                    | Res<br>mak    | ubmit after<br>ing changes | Submit for Review |                     |
| HSD A<br>HSD   | Administrative Report<br>-AR-00032 |                                      |                    |               |                            |                   |                     |
| > H3HRF        | H00005: COUNTY TEC                 | HNICAL INSTITUTE (06/01/             | 2023 - 05/31/2024) |               |                            |                   |                     |
| Grantee I      | Data Entry                         |                                      |                    | O Not Started | () In-Progress             | Complete          |                     |
| Ø              | Form 1: Hospital Inform            | nation                               | O View             | 🖍 Edit        |                            |                   |                     |
| Ø              | Form 2: Investments an             | d Budgets                            | O View             | 🖍 Edit        |                            |                   |                     |
|                |                                    |                                      |                    |               |                            | Downloa Clic      | ck to viev          |
| ~ 🛃 Ар         | proval History (2)                 |                                      | Co<br>Cha          | omments for   |                            | full              | commen <sup>.</sup> |
| ate            | $\checkmark$                       | Status                               | ✓ User             |               | Comments                   | $\sim$            |                     |
| /25/2024, 12:0 | 06 PM                              | Change Requested                     | User1              |               | Please update data         |                   |                     |
| /24/2024, 5:28 | 3 PM                               | Submitted                            | Grantee-HSD        |               | Please review.             |                   |                     |

### **Demo – Completing and Submitting Reports**

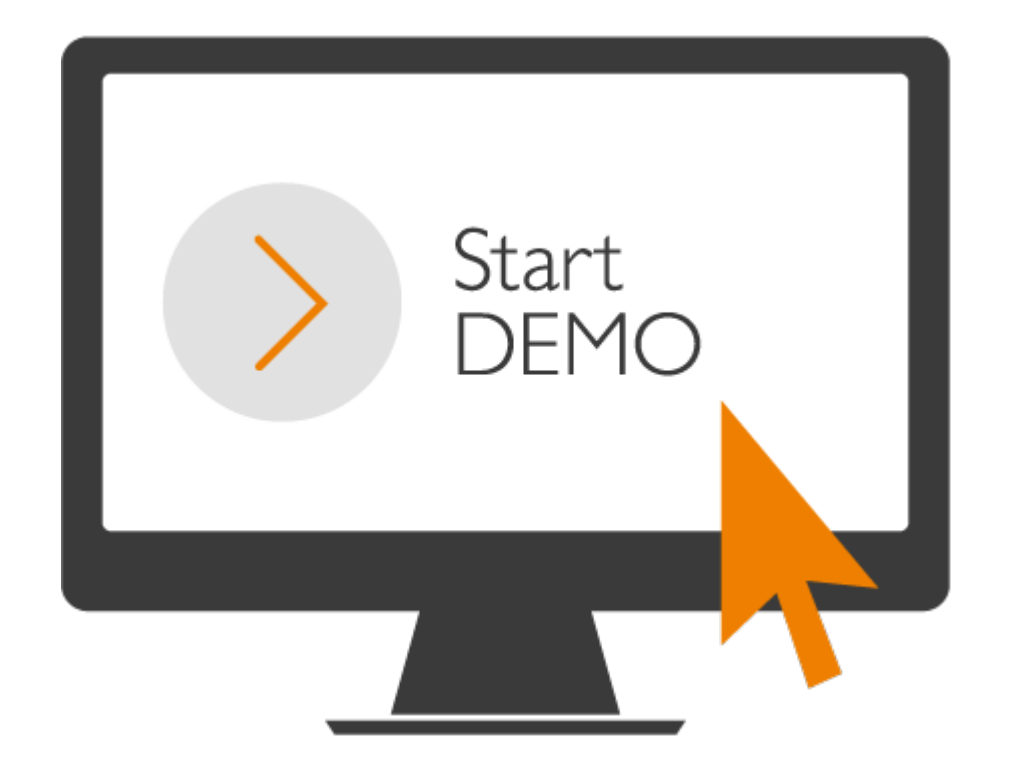

Health Resources & Services Administration

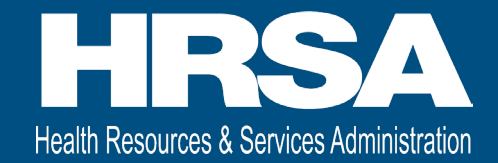

### **Grantee Raw Data Report**

### Reports

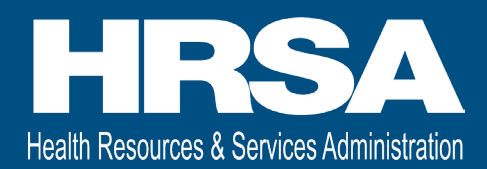

|                                    | TRATIVE REPORTS DAT             | A EXTRACTS                  | Vie    | w Grantee Raw<br>Data Report |              |         |              |             |            |
|------------------------------------|---------------------------------|-----------------------------|--------|------------------------------|--------------|---------|--------------|-------------|------------|
| Reports<br><b>Recent</b><br>1 item |                                 |                             |        |                              | )            |         | Q Search rec | ent reports | \$\$ •     |
| REPORTS                            | Report Name                     | Description                 | $\sim$ | Folder                       | Created By   | Created | On 🗸         | Subscribed  |            |
| Recent                             |                                 | This report lists t         | he     | •                            |              |         |              | •           |            |
| Created by Me                      | SHIP Grantee Raw Data           | SHIP Program<br>Performance |        | PARS Grantee HSD SHIP        | DCPaaS Admin | 10/30/2 | 023, 5:42 PM |             |            |
| Private Reports                    |                                 | Indicators                  |        |                              |              |         |              |             | Run        |
| All Reports                        | Open G<br>Raw Dat               | Brantee<br>a Report         |        |                              |              |         |              |             | Export     |
| FOLDERS                            |                                 |                             |        |                              |              |         |              |             | Pup or     |
| All Folders                        |                                 |                             |        |                              |              |         |              |             | Export the |
| Created by Me                      | Select to view                  | /                           |        |                              |              |         |              |             | report     |
| Shared with Me                     | Reports, Folder<br>or Favorites | rs,                         |        |                              |              |         |              |             |            |
| FAVORITES                          |                                 |                             |        |                              |              |         |              |             |            |
| All Favorites                      | 4                               |                             |        |                              |              |         |              |             | •          |

### **Grantee Raw Data Report Page**

| Report: PARS HSD SHIP Raw Data<br>SHIP Grantee Raw Data Report<br>This report lists the SHIP Program Performance Inc | licators            |  |               |          | Q 🔥 Add d                    | Chart T C Export         | rt  |
|----------------------------------------------------------------------------------------------------|---------------------|--|---------------|----------|------------------------------|--------------------------|-----|
| Total Records                                                                                                    |                     |  |               |          |                              | Export<br>Data           |     |
| Account Name 1                                                                                                    | Hospital Name 1     |  | Tracking ID 💌 | Status 💌 | Data Collection Start Date 💌 | Data Collection End Date | Gra |
| COUNTY TECHNICAL INSTITUTE (130)                                                                                     | Array Made a Cartan |  | HSD-AR-00032  | Active   | 6/1/2023                     | 5/31/2024                | H3ł |
|                                                                                                    |                     |  | HSD-AR-00032  | Active   | 6/1/2023                     | 5/31/2024                | H3ł |
|                                                                                                    |                     |  | HSD-AR-00032  | Active   | 6/1/2023                     | 5/31/2024                | H3ł |
|                                                                                                    |                     |  | HSD-AR-00032  | A        | 6/1/2023                     | 5/31/2024                | H3ł |
|                                                                                                    |                     |  | HSD-AR-00032  |          | /iew 6/1/2023                | 5/31/2024                | H3ł |
| Adjust view                                                                                                    |                     |  | HSD-AR-00032  | Admir    | histrative 6/1/2023          | 5/31/2024                | H3ł |
|                                                                                                    |                     |  |               | 6/1/2022 | 5/21/2024                    | цэг <b>т</b>             |     |
| Row Counts 🗸 Detail Rows 🗸 Subtotals (                                                                               | Grand Total         |  |               |          |                              |                          |     |

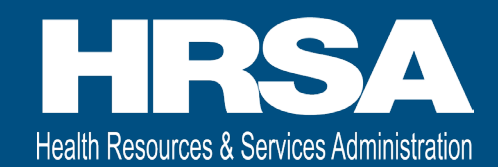

# **Exporting Reports**

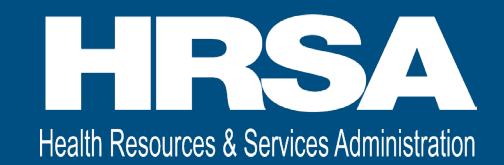

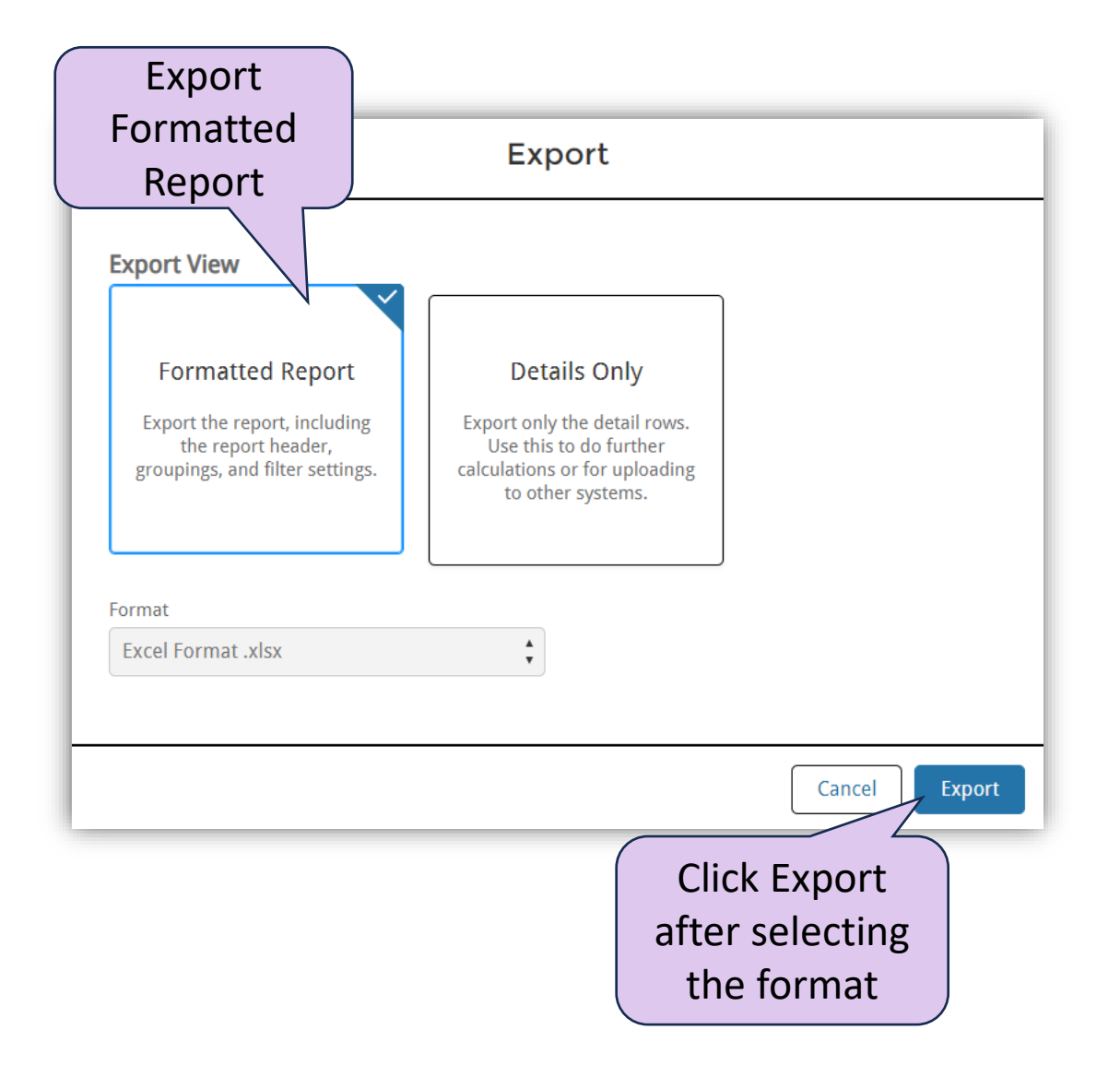

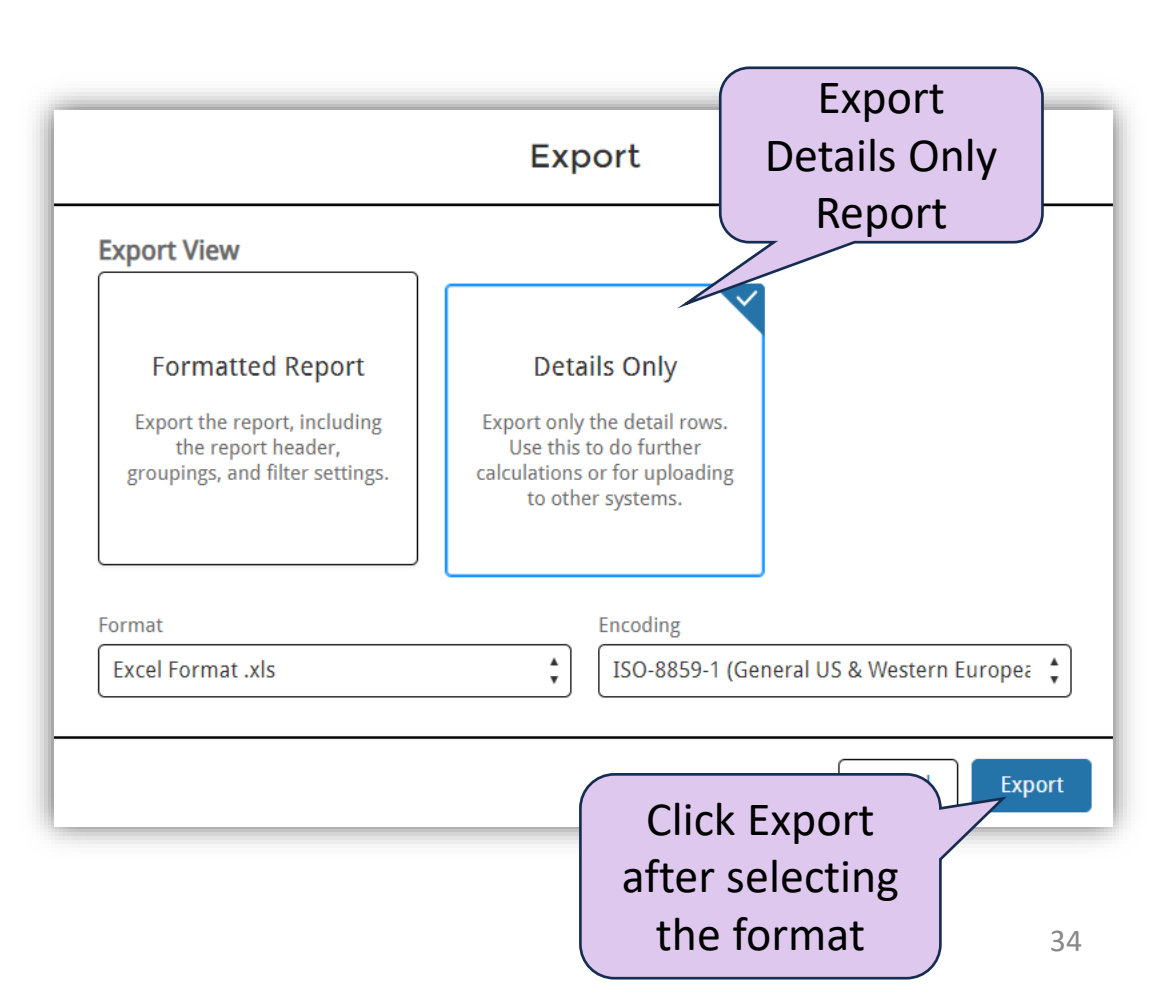

### **Demo – Grantee Raw Data Report**

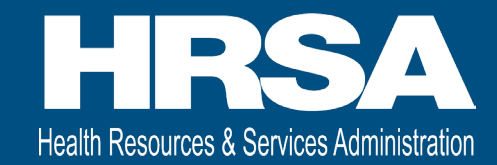

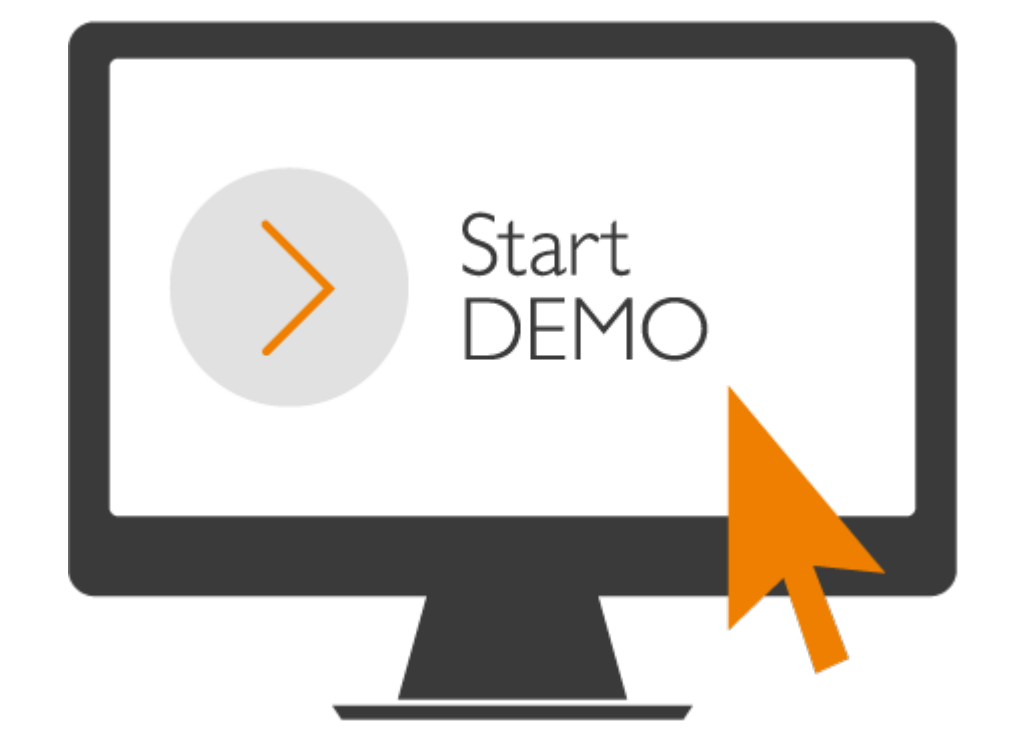

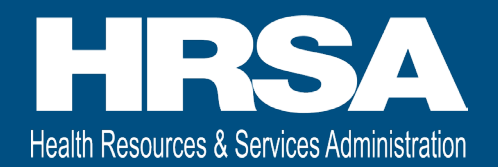

- The data <u>does not</u> autosave. Be sure to click <u>Save</u> on each page to save your work.
- The system times out after 15 minutes of inactivity, and you will lose any data not saved.
- <u>Required fields</u> are indicated with an asterisk (\*).
- Validations are built into most of the entry fields
- After a HRSA PO request changes, you must <u>resubmit</u> the report for the HRSA PO to review again.

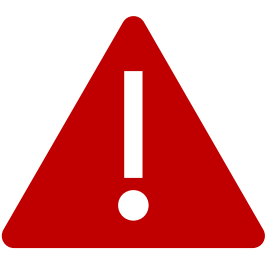

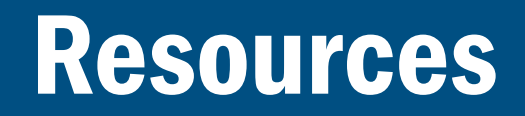

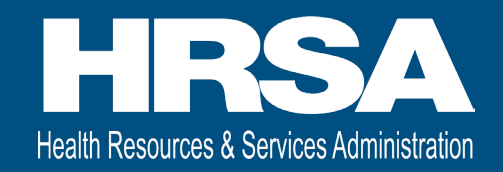

- Step by Step User Guides
- FAQs
- Login.gov Customer Support Team

Questions related to logging into the HRSA Data Collection Platform
 <u>https://login.gov/contact/</u>

• HRSA Customer Support Team

Questions related to your administrative report

o 877-464-4772 or https://hrsa.my.salesforce-sites.com/EHBExternalForm

• HRSA Project Officer (PO)

Questions about your grant or the data needed for the administrative report
 <u>https://www.hrsa.gov/rural-health/grants/rural-hospitals/project-officers</u>

### Questions

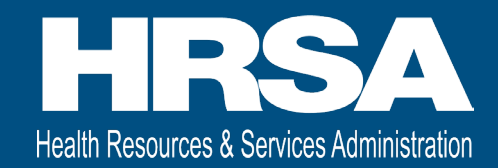

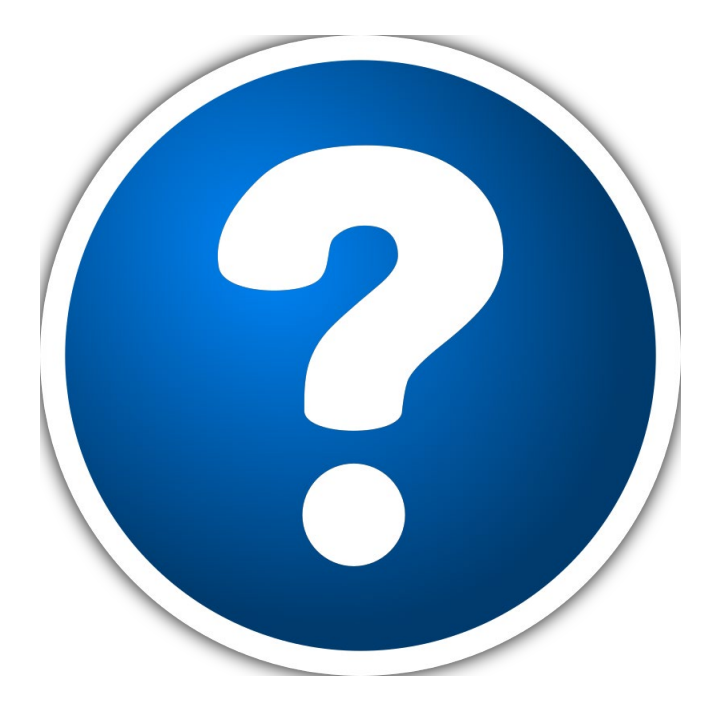